用户实验预约与取消操作说明

MARKEN

一、用户登录

## 1.1 用户登录所级平台完成跳转子平台

用户所级平台注册账号,复制网 https://sjzx.sinano.ac.cn 到浏览器 访问所级平台,建议使用谷歌、火狐、360 极速浏览器。若用户3个 月(可配置)内没有实验记录,则锁定用户预约和刷卡上机权限。 两种登录途径:【科技云通行证登录】和【所级平台账号登录】。

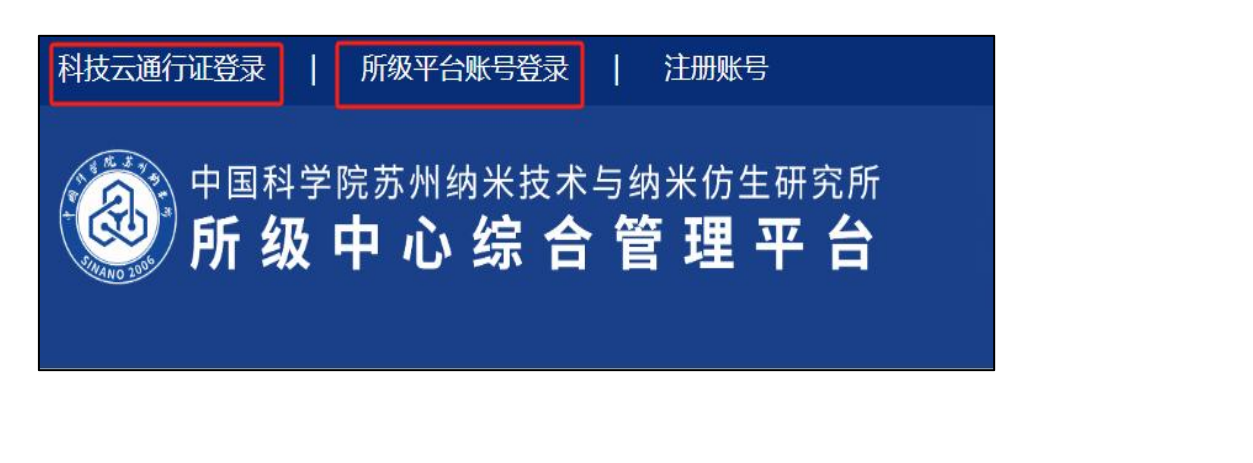

用户在所级平台点击首页,会有子平台展示,直接点击就可以完 成跳转。(首次跳转需激活:点击对应子平台,待子平台审核通过后 即可使用)

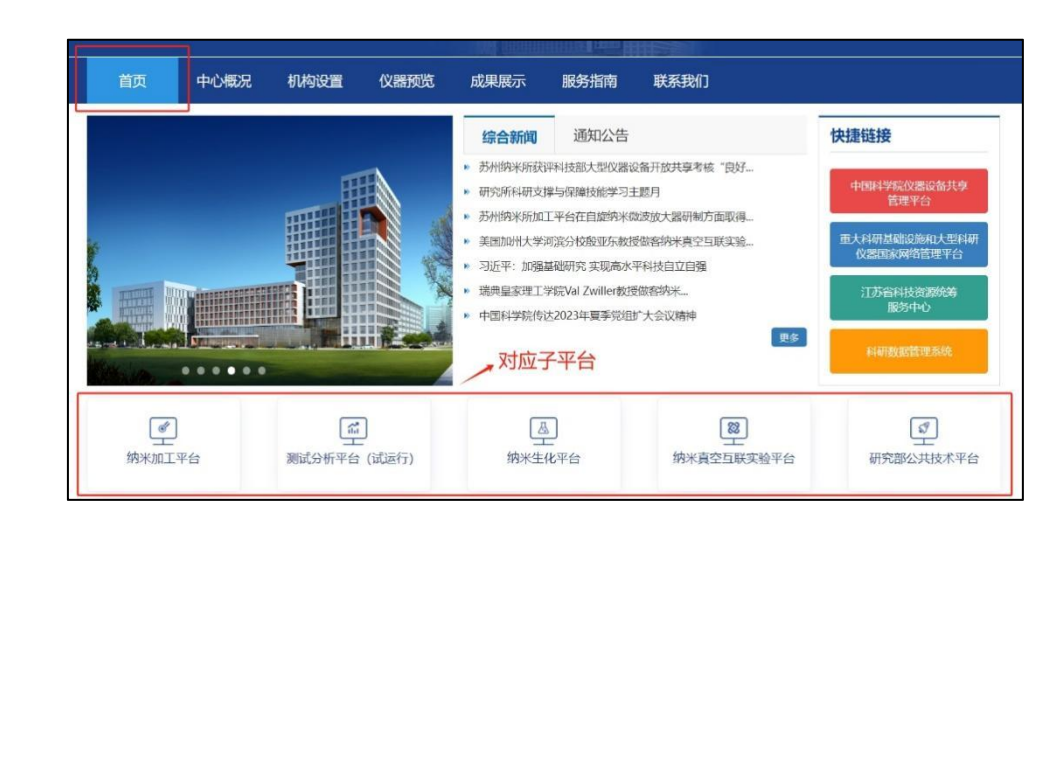

## 二、用户实验预约

\*\*\*\*

用户预约有两种预约通道:【门户预约】、【系统后台预约】。 2.1门户预约

州相关所

用户跳转至子平台后点击仪器预约。

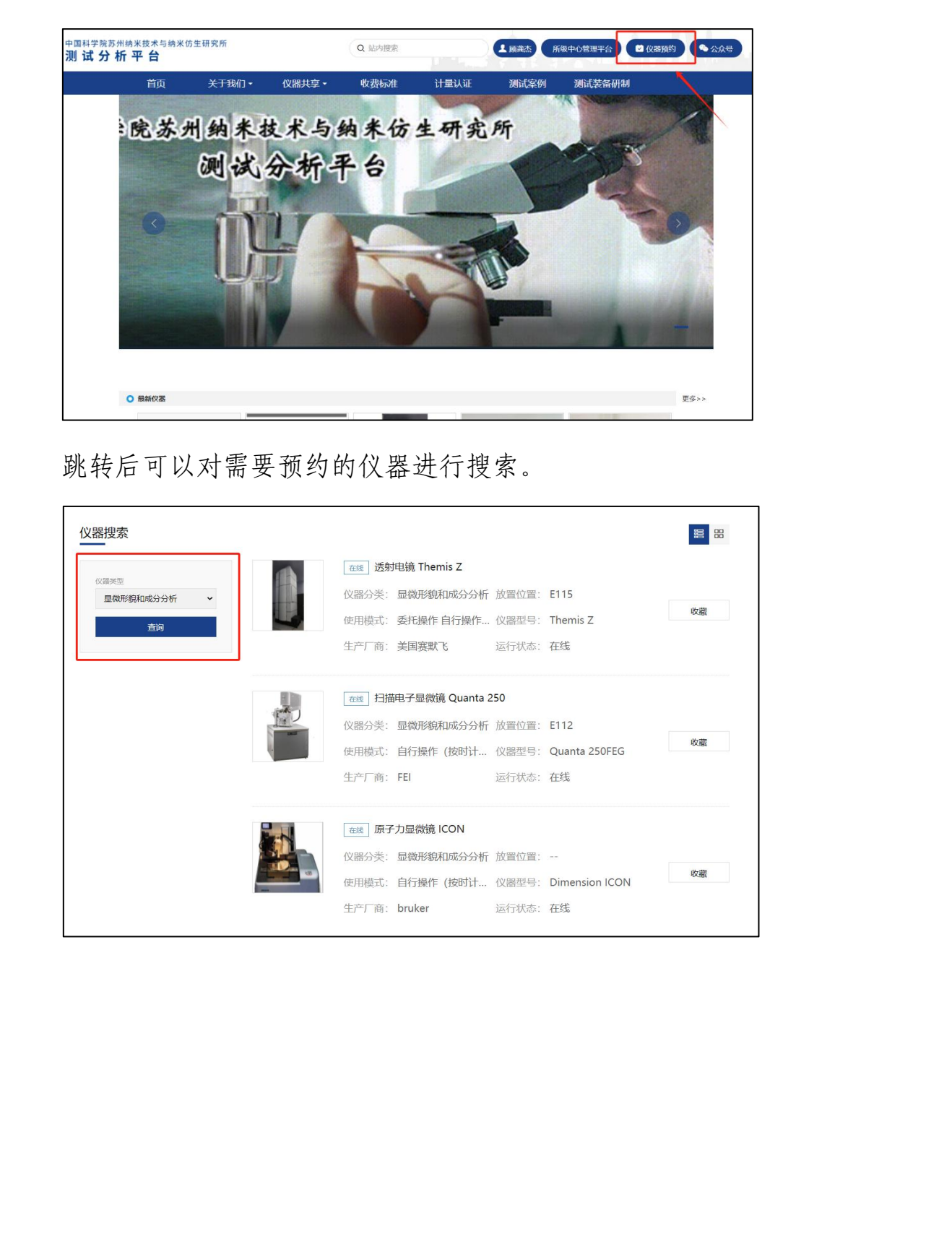

选择需要预约的仪器,有两种预约方式:【时机预约】、【送检预 35

约】,点击所要的预约方式进行仪器预约。

| 透射电镜 Themis Z                                                                   |            |
|---------------------------------------------------------------------------------|------------|
| <ul><li>(公器型号: Themis Z</li><li>(公器生产商: 美国赛默飞</li></ul>                         |            |
| 设备注册号: 20200830E115                                                             |            |
| 所属分类: 显微形貌和成分分析                                                                 |            |
| 预约类型: 委托操作自行操作(按时计费)                                                            |            |
| 当前状态:                                                                           |            |
| 设备负责人: 董晓鸣 日 ⊠                                                                  |            |
| 存放位置: E115                                                                      |            |
| 日 机时预约   日 送检预约   公告管理   收藏                                                     |            |
| 点击所要预约的预约时间后,点击【确认】按钮。                                                          |            |
| 近日         ×           ② 您确定要预约<br>2024-04-20 08:40:00 到 2024-04-20 09:00:00 吗? | All Market |
| [第定]取消 [8:40 - 09:00                                                            | X          |
|                                                                                 | · () /     |
|                                                                                 |            |
| 填入相关信息后,点击【确认】完成预约。                                                             |            |
|                                                                                 |            |
| · 近的起始时间 2024-04-21 02:30:00 至 2024-04-21 03:00:00                              |            |
| 计费规则* 请选择计费项目 ~                                                                 |            |
| 这样人* 赵团动                                                                        |            |
| 送样时间* 2024-04-21 02:30:00                                                       |            |
| 样品名称: 请缅入祥品名称                                                                   |            |
| <b>祥品数量</b> * 请输入祥品数量                                                           |            |
| 是否预处理 否 🗸                                                                       |            |
| 样品描述                                                                            |            |
| 留注                                                                              |            |
|                                                                                 |            |
| 62.47 JSD                                                                       |            |
| WHAT                                                                            |            |
|                                                                                 |            |

K AN

2.2 系统后台预约

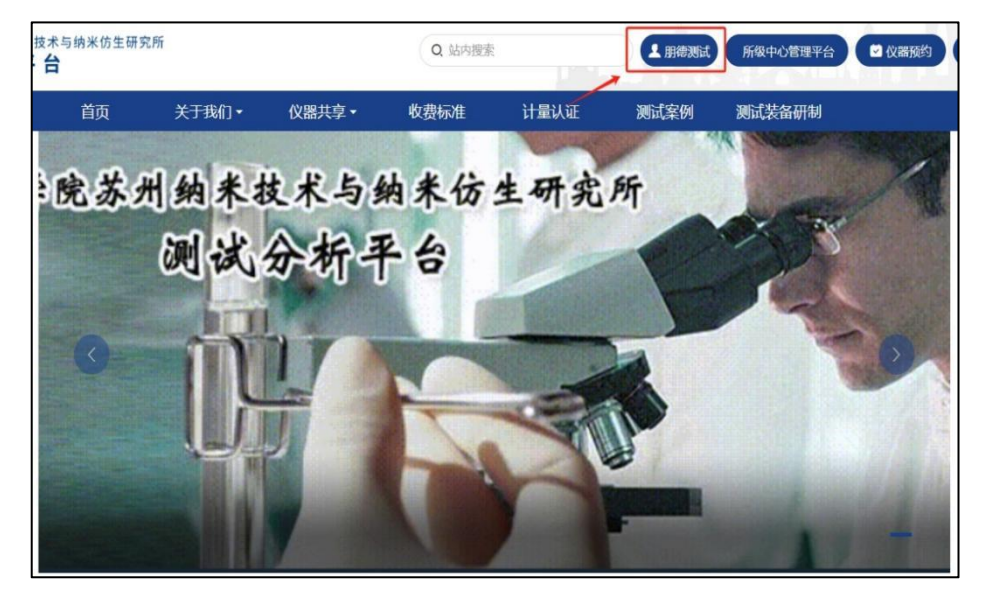

用户跳转至子平台后,点击自己的用户名,跳转至系统首页。

|     | 点击【仪器预约】, 搜索自己所要引                                         | 预约的仪器。                                    |  |
|-----|-----------------------------------------------------------|-------------------------------------------|--|
| -** | 与纳米仿生研究所                                                  | ▶ 余 日 公務務約 ○户网站 系统前页 (公務務約) ↑人中心 課題組 我的預約 |  |
| AW  | <ul> <li>▲ 首页 /</li> <li>仪器速览</li> <li>/ 搜索要预约</li> </ul> | 的仪器                                       |  |
|     | 所羅鴻 v仪器分类 v 前並入仪器名称 共提素到 0 个结果 【                          | 2 自动刷新                                    |  |
| )   | 图中预约按钮分为三种形式:                                             | WHX YY                                    |  |
|     | 绿色按钮: 自行操作                                                | × Million                                 |  |
|     | 蓝色按钮:委托操作                                                 |                                           |  |
|     | 灰色按钮: 不支持该预约方式                                            |                                           |  |

显微形貌和成分分析 不支持该预约方式 扫描电子显微镜-S4800 透射电镜 TF20 扫描电子显微镜 Quanta 400 透射电镜 Talos F200X 目行操作预约 透射电镜 HT7700 扫描电子显微镜 Inspect S 原子力显微镜 ICON 顾约 预约 扫描电子显微镜 Quanta 250 委托预约 预约 透射电镜 Themis Z HHHHHHH

点击相应预约模式,跳转至预约界面,选择预约时间段后点击【确 认】按钮。

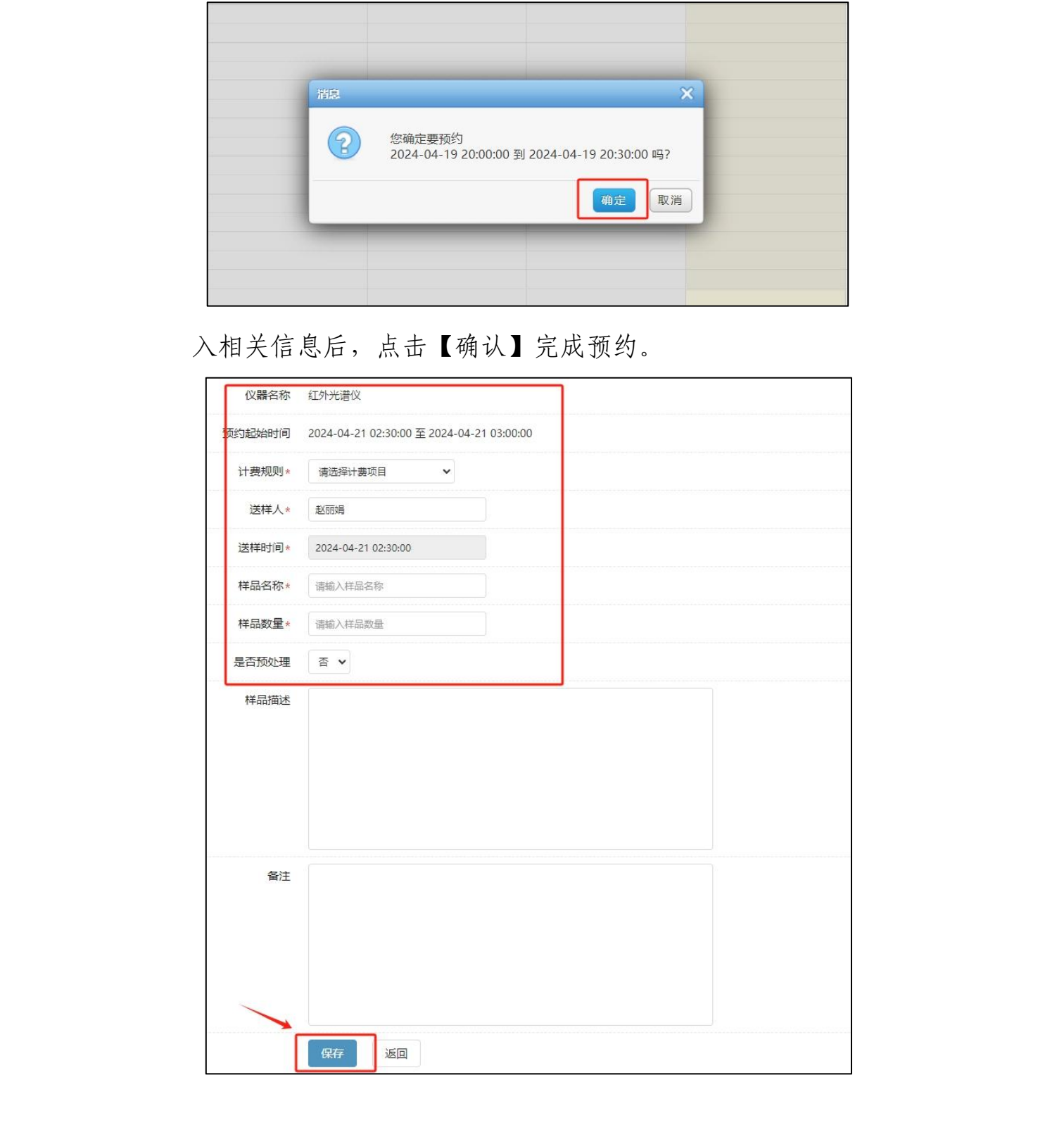

浙州州林林

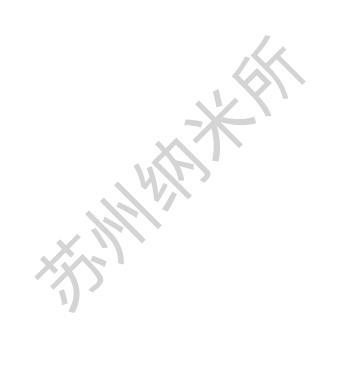

三、用户取消实验

## 3.1 取消实验

用户跳转至子平台后,点击自己的用户名,跳转至系统首页。

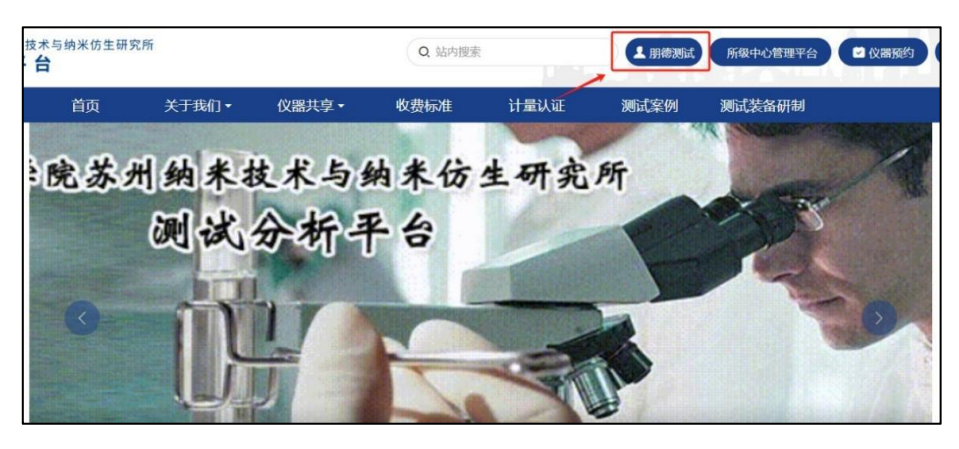

|       | o N. 44 山本市 150 中市 |                       |              |                       | o= 0                    |                  | A A A                                   |       |
|-------|--------------------|-----------------------|--------------|-----------------------|-------------------------|------------------|-----------------------------------------|-------|
|       |                    |                       |              | 门户网站 系统               | ■ □= 25<br>■页 仪器预約 个人中心 | #1588            | □ □ □ ○ ○ ○ ○ ○ ○ ○ ○ ○ ○ ○ ○ ○ ○ ○ ○ ○ |       |
| *     | ★ 首页 / 机时预约 /      | 我的机时预约                |              |                       |                         |                  |                                         | 0.000 |
| All   | 我的自行操作             |                       |              |                       |                         |                  |                                         | 180   |
|       | 请输入仪器名称            | 点击选择开始日期 动击选择         | 5年日期 ····所有状 | ☆ ▼Q 搜索               |                         |                  |                                         |       |
|       | <b>仪器名称</b>        | 付款账户<br>前德测试测试分析平台付款账 | 课题组          | 开始时间                  | 结束时间                    | 预约状态             | 创建时间 2024-04-19 15:44:35                | 操作    |
| X5'   | SUTTORING          | P                     | 8710-8336    | 2024 04 20 10:00:00   | 2024 04 20 10.0000      | 10.100.000       |                                         |       |
| ·)) · |                    |                       |              |                       |                         |                  |                                         |       |
| Ę     | 点击【取               | 消】按钮                  | [, 完         | 成取消预                  | 页约。                     | N.               |                                         |       |
|       | 请输入仪器名称            | 点击选择开始日期              | 点击选择结束日期     | 所有状态 ~                | Q搜索                     | X                | *                                       |       |
|       | 仪器名称               | 付款账户                  | 课题组          | 开始时间                  | 结束时间                    | 预约状态             | 创建时间                                    | 操作    |
|       | 红外光谱仪              | 朋德测试测试分析平台<br>付款账户    | 朋德测试         | 2024-04-20 16:00:00 2 | 024-04-20 16:30:00      | 待审申请             | 2024-04-19 15:44:35                     |       |
|       |                    |                       |              |                       |                         |                  | 详情                                      |       |
|       |                    |                       |              |                       |                         |                  | 编辑                                      |       |
|       | 的自行操作              |                       | 1            | A                     |                         |                  |                                         |       |
|       | 人仪器名称              | 点击选择开始日期              |              | 245章日期66              | ā狀杰 ▼                   | Q 搜索             |                                         |       |
|       | 仪器名称               | 付款账户                  |              | •• 预约取消质              | 坺功!                     | 结束时间             | 预约状态                                    |       |
|       | 红外光谱仪              | 朋德测试测试分析平台<br>付款账户    | Д            | 9                     | 10 202<br>确定            | 4-04-20 16:30:00 | ) 待审申请                                  | 2024  |
|       | V                  |                       |              |                       |                         |                  |                                         |       |
|       | All I              | •                     |              |                       |                         |                  |                                         |       |
|       |                    |                       |              |                       |                         |                  |                                         |       |
| (1)   |                    |                       |              |                       |                         |                  |                                         |       |